# **V2.** Potrebno je napraviti simulaciju skoka kojeg izvodi Subaru Impreza (2010) pri brzini od 146 kmh<sup>-1</sup>.

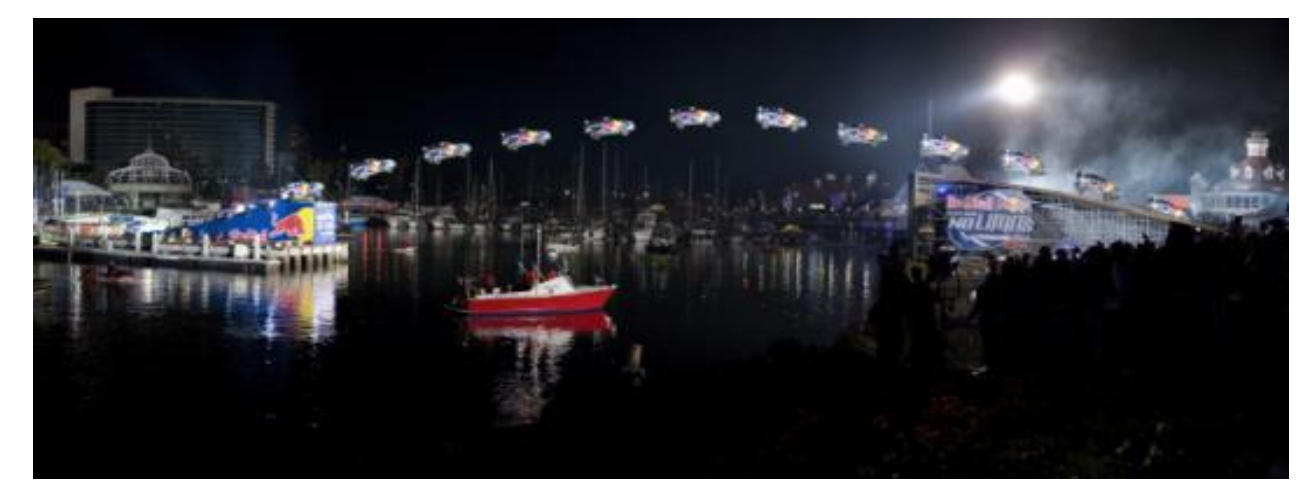

Koristeći Vensim procijenite kako domet ovisi o kutu nagiba uzletne staze te približno odredite nagib staze potreban za preskočiti 82 m.

#### 1. Pretpostavke

Pojednostavnit ćemo problem: promatramo 2D gibanje, rotacije zanemarujemo, zanemarujemo djelovanjesvih sila osim sile teže i otpora zraka.

## 2. Koordinatni sustav

Relacije, koje opisuju ovisnost među fizikalnim veličinama, (fizikalni zakoni) ne ovise o izboru koordinatnog sustava pa ga biramo proizvoljno, kako nam je jednostavnije. U ovom slučaju, postavljamo ishodište koordinatnog sustava u točki u kojoj auto napušta uzletnu stazu kao na slici dolje

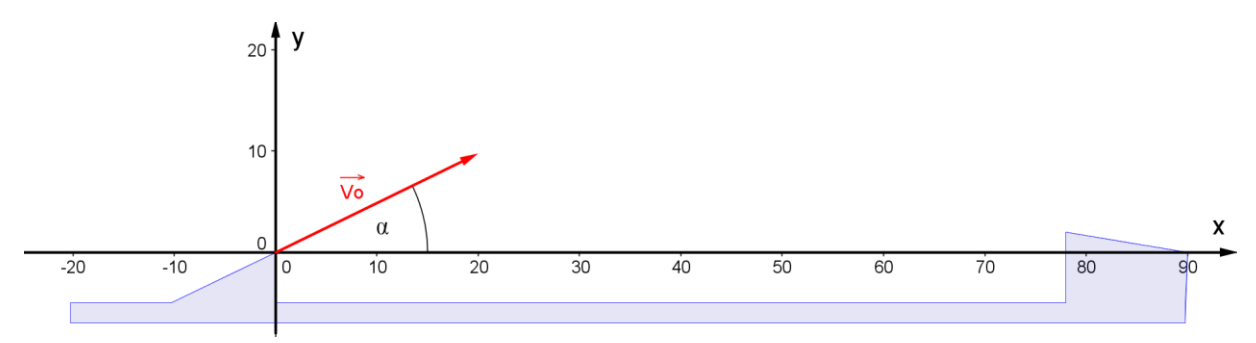

### 3. Početni položaj i početna brzina

✓ Početna brzina automobila

$$|\vec{v}_0| = 146 \text{ kmh}^{-1} = 146 \cdot \frac{1000 \text{ m}}{3600 \text{ s}} = \frac{146}{3.6} \text{ ms}^{-1}$$

Sve vektorske veličine rastavljamo na komponente(komponenta negativna ako je usmjerena suprotno osima odabranog koordinatnog sustava). Rastavimo brzinu na komponente.

Excel funkcije SIN(kuta) i COS(kuta) uzimaju kut u radijanima:

$$\alpha^{\text{rad}} = \frac{\alpha^{\circ}}{180^{\circ}} \cdot \pi$$
$$\sin(\text{kut}) = \frac{\text{nasuprotna kateta}}{\text{hipotenuza}}$$
$$\cos(\text{kut}) = \frac{\text{priležeća kateta}}{\text{hipotenuza}}$$

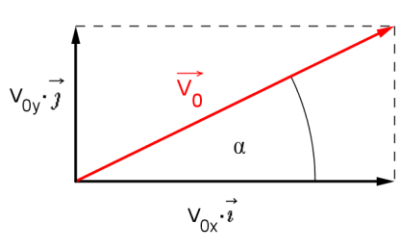

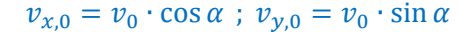

Početni položaj (ovisno o izboru koordinatnog sustava)

$$x_0 = 0 \text{ m}$$
  $y_0 = 0 \text{ m}$ 

### 4. Akceleracija i sile koje djeluju na tijelo

✓ Sila teža djeluje na svako tijelo na Zemlji, a ima smjer prema središtu Zemlje te iznosi

$$|\dot{F}_g| = mg$$

gdje je ubrzanje Zemljine sile teže

$$g \approx 9.81 \,\mathrm{ms}^{-2}$$

a masa automobila zajedno s vozačem

 $m \approx 1.5 \text{ t} = 1500 \text{ kg}$ 

✓ Sila otpora zraka ima smjer suprotan brzini tijela, a iznos proporcionalan kvadratu brzine

$$\vec{F}_{OZ} = -Dv\vec{v} = -Dv \cdot (v_x \hat{\imath} + v_y \hat{\imath})$$
$$\vec{F}_{OZ} = -Dvv_x \cdot \hat{\imath} - Dvv_y \cdot \hat{\jmath}$$

gdje je D konstanta proporcionalnosti

$$D=\frac{\rho CA}{2},$$

ho gustoća medija kroz koji se tijelo giba (u našem slučaju zrak)

$$\rho = 1.23 \, \rm kgm^{-3}$$

C koeficijent otpora za Subaru (http://en.wikipedia.org/wiki/Automobile\_drag\_coefficient)

$$C = 0.36$$
,

A udarna površina (poprečni presjek koji se "urezuje" kroz medij)

$$A \approx 3 \text{ m}^2$$
.

Rastavimo sve sile koje djeluju na tijelo (auto) na komponente kako bismo odredili komponente ukupne sile na tijelo i iskoristili 2. Newton-ov zakon za tijela konstantne mase

$$\vec{a}(t) = \frac{\vec{F}(t)}{m} \Leftrightarrow a_x = \frac{F_x}{m} \; ; \; a_y = \frac{F_y}{m} \; ; \; a_z = \frac{F_z}{m}$$

Komponente, koje su usmjerene suprotno osima odabranog koordinatnog sustava, negativne su. Sa slike zaključujemo

$$F_{x} = F_{0Zx} = -Dvv_{x}$$

$$F_{y} = F_{0Zy} - mg = -Dvv_{y} - mg$$
pa je
$$a_{x}(t) = -\frac{D}{m} \cdot v(t) \cdot v_{x}(t)$$

$$a_{y}(t) = -g - \frac{D}{m} \cdot v(t) \cdot v_{y}(t)$$

$$v(t) = \sqrt{v_{x,i}^{2} + v_{y,i}^{2}}$$

$$F_{0z} \cdot \vec{j}$$

$$F_{0z} \cdot \vec{j}$$

$$F_{0z} \cdot \vec{j}$$

$$F_{0z} \cdot \vec{j}$$

#### 5. Sažetak jednadžbi

Kako bismo dobili što realističniju simulaciju, odaberemo dovoljno mali vremenski interval  $\Delta t$  na kojem se akceleracija ne mijenja ili se mijenja zanemarivo. Rješavamo sljedeće prethodno dobivene jednadžbe:

$$a_{x}(t) = -\frac{D}{m} \cdot v(t) \cdot v_{x}(t) \qquad a_{y}(t) = -g - \frac{D}{m} \cdot v(t) \cdot v_{y}(t) \qquad D = \frac{\rho CA}{2}$$
$$\frac{dv_{x}}{dt} = a_{x} \qquad \qquad \frac{dv_{y}}{dt} = a_{y} \qquad v(t) = \sqrt{v_{x}^{2}(t) + v_{y}^{2}(t)}$$
$$\frac{dx}{dt} = v_{x} \qquad \qquad \frac{dy}{dt} = v_{y}$$

### 6. Akumulacijske varijable

- Prvo dodajemo sve varijable za koje postoje vremenske derivacije u jednadžbama.
- 4 Dodajemo ih kao akumulacijske (box) varijable.

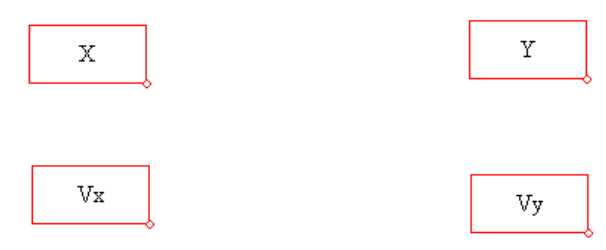

## 7. Brzine promjena

🖊 Zatim svakoj akumulacijskoj varijabli moramo dodati brzinu promjene.

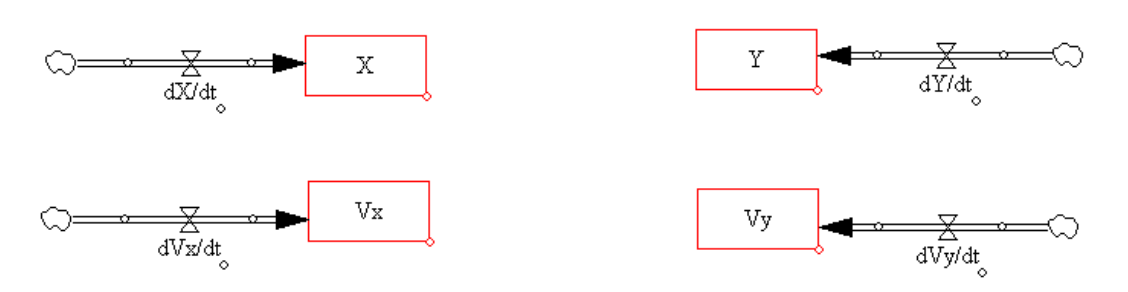

#### 8. Ostale pomoćne varijable i konstante

- Lodajemo redom preostale varijable koje se pojavljuju u jednadžbama, a nisu dodane prethodno
- Povežemo relacije sa strelicama (obično lijevo napisane u jednadžbi računamo iz desno upisanih pa tako i strelice najčešće idu iz lijevo upisanih obzirom na = u desno upisanu)

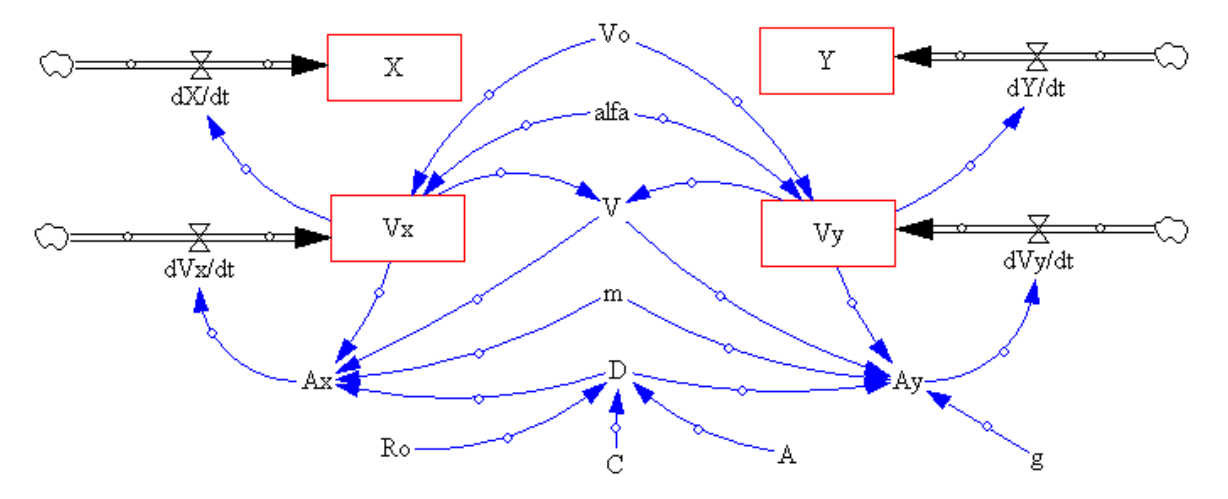

# 9. Unesemo konstante i jednadžbe za ostale varijable

- **4** Za svaki objekt moraju biti definirane i mjerne jedinice (Dmnl za bezdimenzionalne jedinice).
- Za akumulacijske varijabla moramo definirati i početne vrijednosti

| $\mathbf{x}(0) = 0 \mathrm{\ m}$ | y(0) = 0 m | $\mathbf{v}_{\mathbf{x}}(0) = v_0$ | $cos \alpha$ $v_y(0) = a$ | $v_0 \cdot \sin \alpha$ |
|----------------------------------|------------|------------------------------------|---------------------------|-------------------------|
| Editing equation for - ¥x        |            |                                    |                           |                         |
| Vx                               |            |                                    |                           |                         |
| = INTEG "dVx/dt"                 |            |                                    |                           | A<br>•                  |
| Initia Vo*COS(alfa)<br>Value     |            |                                    |                           |                         |
| Type Und                         | o 7 8 9 +  | Variables Functions                | More                      |                         |
| Level (0)                        | ] 4 5 6 -  | Choose                             | Initial Variable          |                         |
| <b>v</b>                         | 1 2 3 *    | Vx                                 |                           |                         |
| Supplementary                    | 0 E . /    | alfa<br>dVx/dt                     |                           |                         |
| Help                             | (), ^      | Vo                                 |                           |                         |
| Units: m/Second                  |            |                                    |                           |                         |
| Com-<br>ment:                    |            |                                    |                           |                         |
| Minimum Value                    | Maxim      | um Value                           | Increment                 |                         |
| Errors: Equation Modifi          | ed         |                                    |                           | ~                       |
| OK Ch                            | eck Syntax | Check Model                        | Delete Variable           | Cancel                  |

4 Za ostale unosimo vrijednosti napisane u prethodnom dijelu.

# 10. Postavimo vremenske postavke i odaberemo metodu integracije

Model - > Settings

| Model Settings - use Sketch to set initial causes                                           |  |  |  |  |  |
|---------------------------------------------------------------------------------------------|--|--|--|--|--|
| Time Bounds Info/Pswd Sketch Units Equiv XLS Files Ref Modes                                |  |  |  |  |  |
| Time Bounds for Model                                                                       |  |  |  |  |  |
| INITIAL TIME = 0                                                                            |  |  |  |  |  |
| FINAL TIME = 2.5                                                                            |  |  |  |  |  |
| TIME STEP = 0.01                                                                            |  |  |  |  |  |
| Save results every TIME STEP                                                                |  |  |  |  |  |
| or use SAVEPER =                                                                            |  |  |  |  |  |
| Units for Time Second 💌                                                                     |  |  |  |  |  |
| Integration Type Euler                                                                      |  |  |  |  |  |
| NOTE: To change later use Model>Settings or edit the equations for the<br>above parameters. |  |  |  |  |  |
| OK Cancel                                                                                   |  |  |  |  |  |

### 11. Provjerimo model

- ✓ Model => Check Model
- ✓ Model => Units Check

| Message from ¥ensim |  |  |  |  |  |  |
|---------------------|--|--|--|--|--|--|
| Units are A. O. K   |  |  |  |  |  |  |
| OK                  |  |  |  |  |  |  |

✓ Bug: upozorenje za box varijable da nije korištena pri definiciji iste

# 12. Pokretanje simulacije

- ✓ Pokrenemo simulaciju klikom na ikonu trkača ili zelenog trokuta, ovisno o verziji Vensima.
- ✓ Označimo X i Y te ih prikažemo grafički ili tablično radi preciznijeg čitanja vrijednosti.

| - d 🕾 📋 🛛 🔳  | able Time D | )own    |         |          |
|--------------|-------------|---------|---------|----------|
| Time (Second | Selected    | х       | Y       |          |
| 2.06         | Variables   | 78.5013 | 3.51101 |          |
| 2.07         | Runs:       | 78.8757 | 3.42681 |          |
| 2.08         | Current     | 79.2501 | 3.34163 |          |
| 2.09         |             | 79.6244 | 3.2555  |          |
| 2.1          |             | 79.9986 | 3.16839 |          |
| 2.11         |             | 80.3728 | 3.08032 |          |
| 2.12         |             | 80.747  | 2.99128 |          |
| 2.13         |             | 81.121  | 2.90128 |          |
| 2.14         |             | 81.495  | 2.81031 |          |
| 2.15         |             | 81.8689 | 2.71838 |          |
| 2.16         |             | 82.2428 | 2.62548 |          |
| 2.17         |             | 82.6166 | 2.53161 |          |
|              |             |         |         | <b>•</b> |

- Domet (daljina koju je auto preskočilo) određujemo iz x vrijednosti u trenutku kada y postane 0, odnosno iz visine na kojoj je postavljena sletna staza.
- ✓ Priložena simulacija: 05 V8.mdl.

# 13. Određivanje nagiba staze

- ✓ Mijenjanjem vrijednosti kuta nagiba staze  $\alpha$  možemo uočiti kako o njemu ovise ostale veličine pa tako i domet.
- ✓ Postavimo li  $\alpha = 17^{\circ}$  možemo primijetiti da je domet x = 82 m za sletnu stazu koja se nalazi na visini oko 2.5 m.
- 4 Kako smo slučaj pojednostavnili, stvarne vrijednosti mogu malo odstupati od dobivenih.